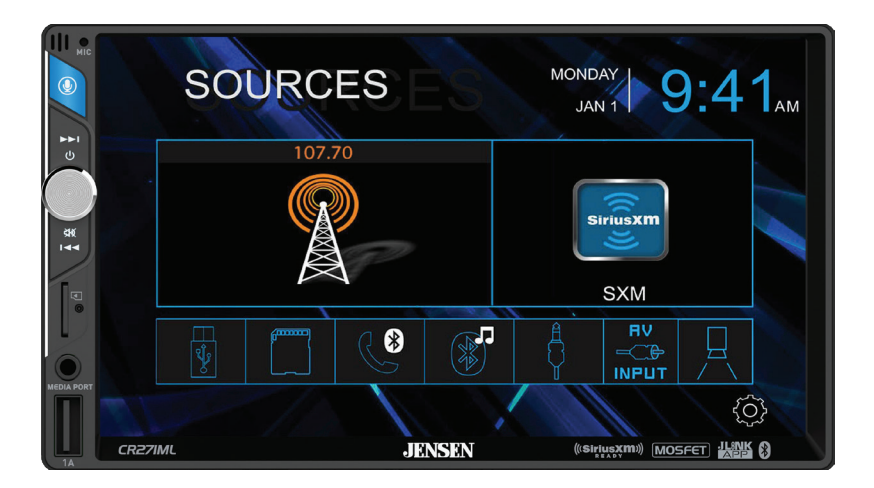

# **CR271ML** 7" CAPACITIVE TOUCH SCREEN MULTIMEDIA MECHLESS RECEIVER

AM-FM, Bluetooth SiriusXM™ Ready Front & Rear Camera Input

# INSTALLATION & OWNER'S MANUAL

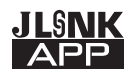

(((SiriusXM)))

Bluetooth®

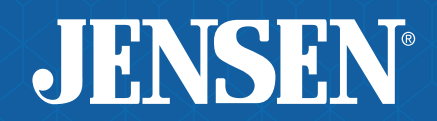

# JENSEN CR271ML INFORMATION

#### **FCC Compliance**

This device complies with Part 15 of the FCC Rules. Operation is subject to the following two conditions:

(1) this device may not cause harmful interference, and

(2) this device must accept any interference received, including interference that may cause undesired operation.

Warning: Changes or modifications to this unit not expressly approved by the party responsible for compliance could void the user's authority to operate the equipment.

Note: This equipment has been tested and found to comply with the limits for a Class B digital device, pursuant to Part 15 of the FCC Rules. These limits are designed to provide reasonable protection against harmful interference in a residential installation. This equipment generates, uses and can radiate radio frequency energy and, if not installed and used in accordance with the instructions, may cause harmful interference to radio communications. However, there is no guarantee that interference will not occur in a particular installation. If this equipment does cause harmful interference to radio or television reception, which can be determined by turning the equipment off and on, the user is encouraged to try to correct the interference by one or more of the following measures:

- Reorient or relocate the receiving antenna.
- Increase the separation between the equipment and receiver.
- Connect the equipment into an outlet on a circuit different from that to which the receiver is connected.
- Consult the dealer or an experienced radio/TV technician for help.

# **Copyright and Trademark**

Sirius, XM and all related marks and logos are trademarks of Sirius XM Radio, Inc. All rights reserved.

The  $\mathsf{Bluetooth}(\mathbbm{R})$  word mark and logos are registered trademarks owned by  $\mathsf{Bluetooth}(\mathsf{SIG})$  Inc.

microSD Logo is a registered trademark of SD-3C, LLC.

Siri and Apple are registered trademarks owned by Apple, Inc.

Google Assistant and Android are trademarks owned by Google LLC.

Other trademarks and trade names are those of their respective owners.

# JENSEN CR271ML INFORMATION

# Safety Notice

Video / movie playback will not operate while the vehicle is moving. This is a safety feature to prevent driver distraction. In-dash video / movie functions will only operate when vehicle is in Park and the parking brake is engaged. It is illegal in most jurisdictions for the driver to view video while the vehicle is in motion.

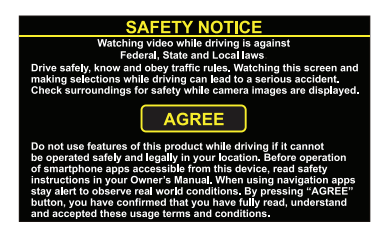

The SAFETY NOTICE is reminder to drive responsibly and safely while using your mobile phone device, or any APP's that are compatible with this unit.

It is highly recommended that your JENSEN CR271ML is installed by a professional installer or an authorized dealer.

This product is only for use in vehicles with 12VDC negative ground only.

To prevent damage or injury:

- Make sure to ground the unit securely to the vehicle chassis ground.
- Do not remove the top or bottom covers of the unit.
- Do not install the unit in a spot exposed to direct sunlight or excessive heat or the possibility of water splashing.
- Do not subject the unit to excessive shock.

• When replacing a fuse, only use a new one with the correct rating. Using a fuse with the wrong rating may cause the unit to malfunction.

- To prevent short circuits when replacing a fuse, disconnect the wiring harness first.
- Use only the provided hardware and wire harness.
- If you experience problems during installation, consult your nearest JENSEN dealer.

• If the unit malfunctions, reset the unit as described. If the problem still persists, consult your nearest JENSEN dealer or call tech assistance @ 1-888-921-4088.

• To clean the monitor, wipe only with a dry silicone cloth or soft cloth. Do not use a stiff cloth, or solvents such as paint thinner and alcohol. They can scratch the surface of the panel and/or remove the printing.

• When the temperature of the unit falls (as in winter), the liquid crystal inside the screen will become darker than usual. Normal brightness will return after the unit is in use for a while.

• When extending the ignition, battery or ground wiring, make sure to use automotive-grade wiring with an a minimum AWG 16 or more to prevent voltage drops.

• Do not touch the liquid crystal fluid if the LCD is damaged or broken. The liquid crystal fluid may be hazardous to your health or fatal. If the liquid crystal fluid from the LCD contacts your body or clothing, wash it off with soap immediately.

# JENSEN CR271ML INSTALLATION

#### Preparation

Please read and understand entire manual before installation.

Consult a qualified technician for detailed instructions or installation assistance.

#### **Before You Start**

- Disconnect negative battery terminal.
- Avoid installing the unit where it would be subject to high temperatures, such as from direct sunlight, or where it would be subject to dust, dirt or excessive vibration.

#### **Getting Started**

- Unpack unit from its protective packaging.
- Connect vehicle wiring harness and antenna to this receivers harness. See wiring instructions. Consult a qualified technician if you are unsure.
- Certain vehicles may require an installation dash kit and/or wiring harness adapter (sold separately).
- Reconnect battery negative terminal.
- Test for correct operation and secure back into dashboard.
- Snap trim ring into place if needed.

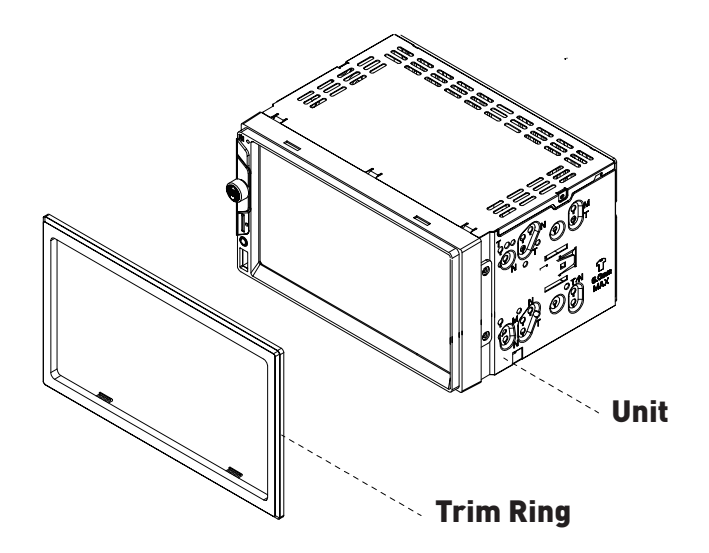

#### **Typical ISO-DIN Installation**

# JENSEN CR271ML INSTALLATION

### Input / Output Wiring Diagram

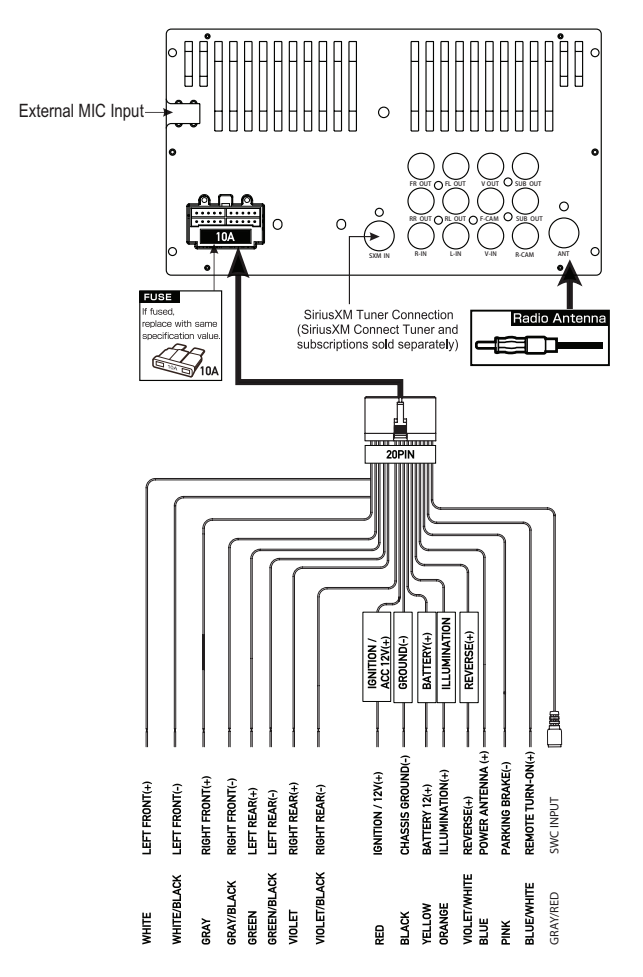

# 👻 Tips

When replacing a fuse, make sure to use the correct type and amperage. Using an incorrect fuse could cause damage. The unit uses (1) 10 amp ATC blade-type fuse located on the back of the unit.

#### Front / Rear camera inputs

Up to two cameras (not included) can be used. We recommend JENSEN Part # BUCAM200J for front camera and BUCAM300AJ or BUCAM400AJ for rear camera.

For more information on how to install the SiriusXM Connect Vehicle tuner, consult the installation guide included with the tuner (SiriusXM connect tuner and subscription sold separately).

## **Main Control Locations**

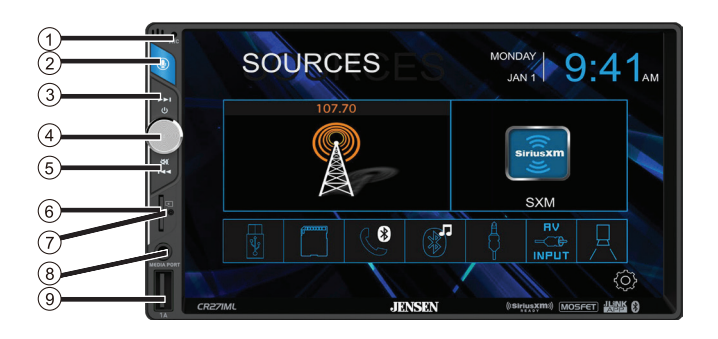

- 1 Microphone
- 2 Mode / Voice Assistant
- ③ Tune/Track Up
- **(4)** Volume / Power / Mute
- 5 Tune/Track Down
- 6 microSD Card Slot
- 7 Reset
- 8 Auxiliary Input
- 9 USB Slot

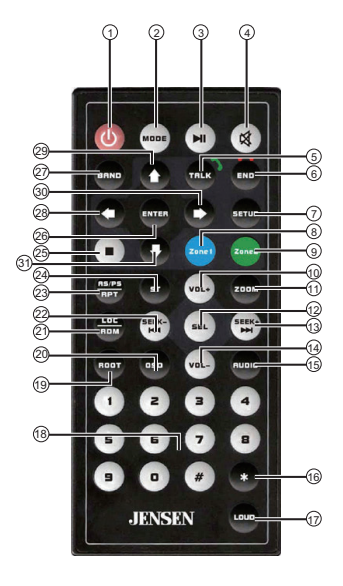

Power
 Mode
 Play / Pause
 Mute
 Talk
 End call
 Setup
 Zone1
 Zone2
 Volume UP
 Zoom
 Select
 Seek Up
 Volume Down
 Audio

| 17   | Loudness                  |
|------|---------------------------|
| 18)  | Number keys               |
| (19) | Root                      |
| 0    | OSD (On Screen Display)   |
| 2)   | Local/Random              |
| 2    | Seek Down / Prevous Track |
| છ    | AS/PS/Repeat              |
| 24)  | Stereo                    |
| 25   | Stop                      |
| 26   | Enter / Direct Tune       |
| Ð    | Band                      |
| 29   | SiriusXM Skip Backward    |
| 9    | SiriusXM Channel Up       |
| 30   | SiriusXM Skip Forward     |
| (31) | SiriusXM Channel Down     |

### **Remote Control Preparation**

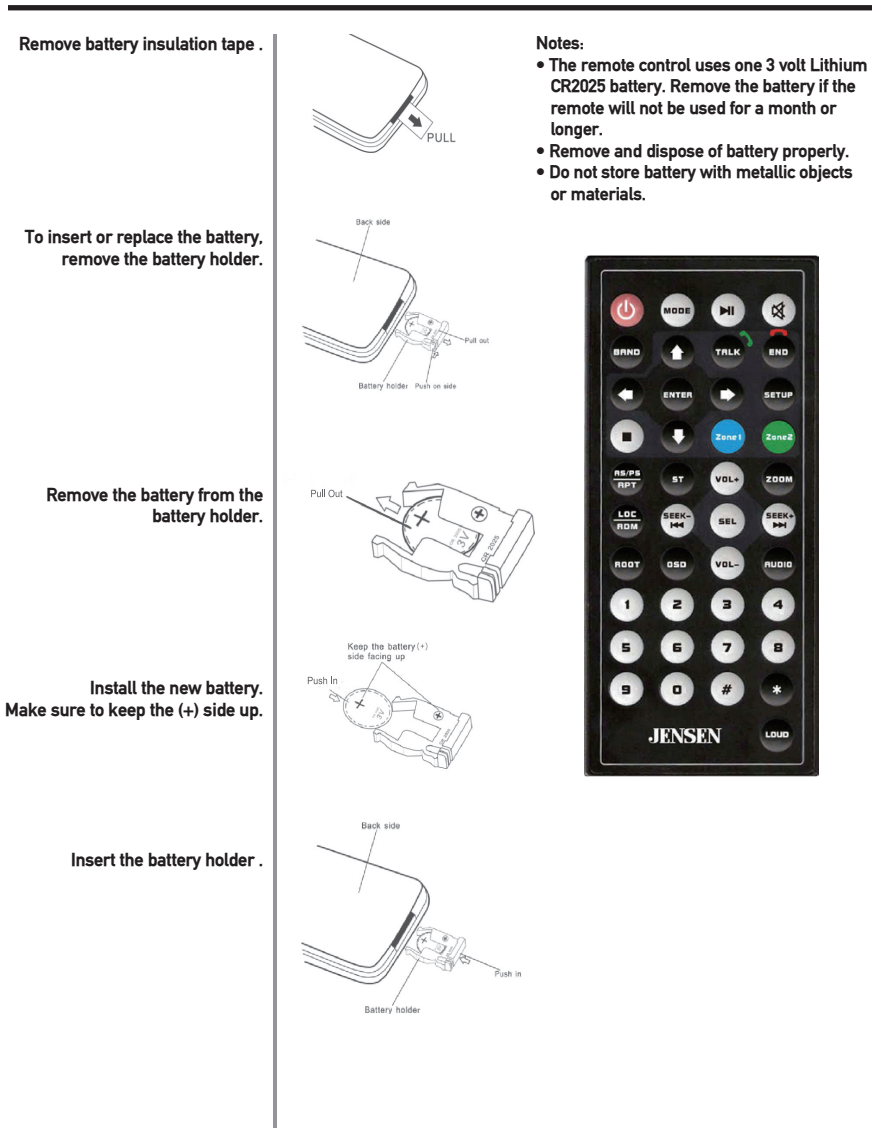

#### **Source Menu Operation**

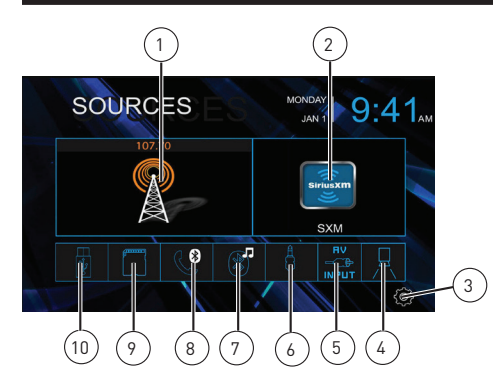

| 1. Radio    | 6. Auxiliary Input |
|-------------|--------------------|
| 2. SiriusXM | 7. BT Music        |
| 3. Settings | 8. BT Phone        |
| 4. Cameras  | 9. microSD         |
| 5. AV Input | 10. USB            |
|             |                    |

# **On Screen Controls**

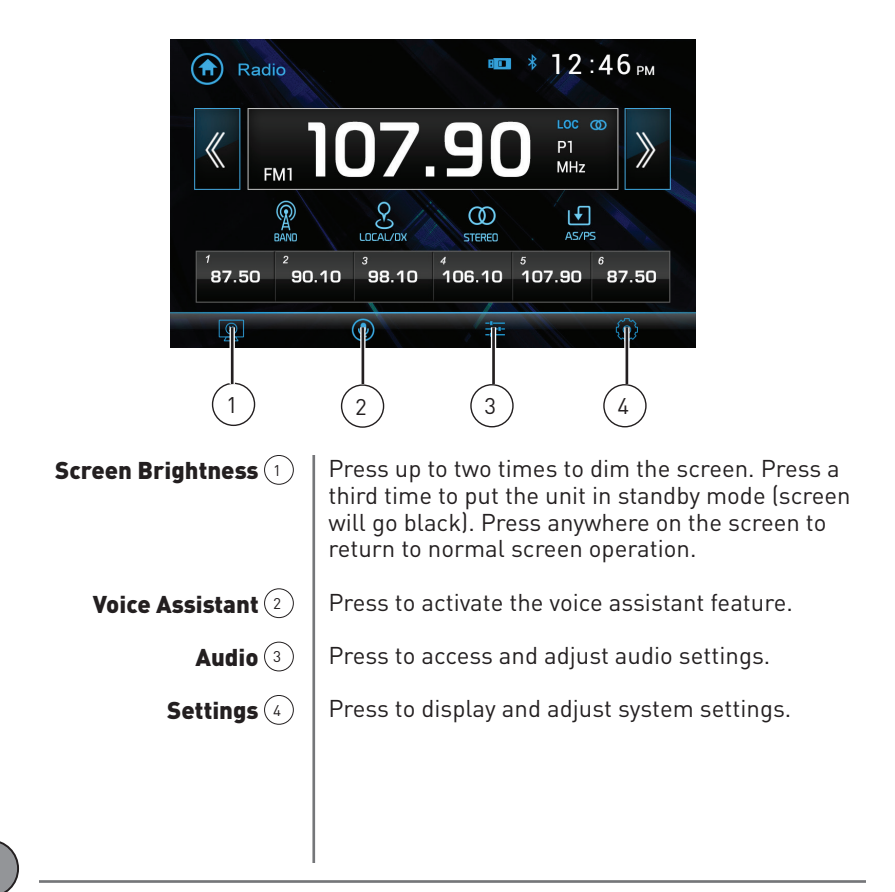

# JENSEN CR271ML OPERATION Audio Settings

Select any of the preset EQ settings (Flat, Classic, Rock, Pop, Jazz, Beat or User) or use the touch screen to manually adjust EQ settings.

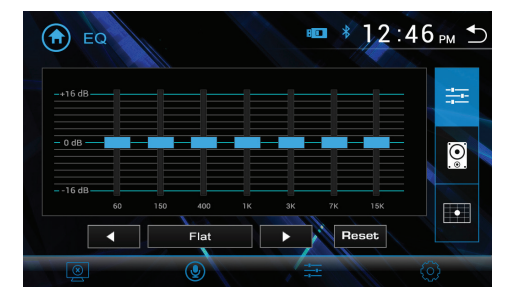

Select any of the preset Surround settings: Concert, Church, Passive, Wide, Live or None.

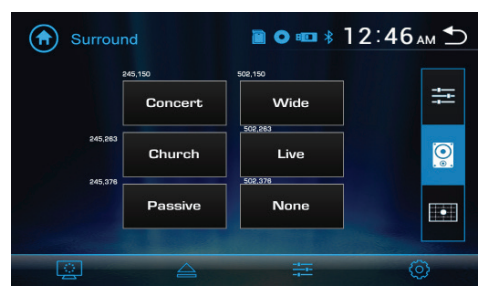

Adjust balance (8L to 8R) and fader (8F to 8R), or use the touch screen to manually adjust balance and fader settings.

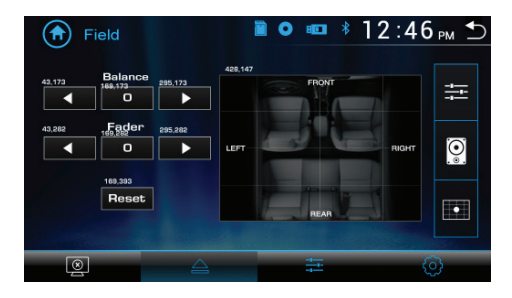

#### **Settings Menu**

From the Main Menu, press the gear icon to access the Setup menu and adjust the following: General, Audio, Display and Bluetooth.

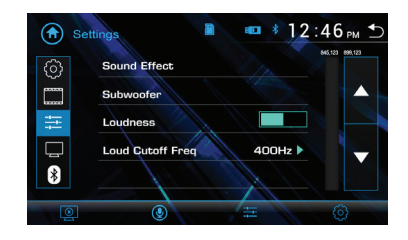

#### General:

- OSD Language Select English.
- Wallpaper Select from three different wallpaper options.
- Radio Area Select Europe, USA, South America or Asia.
- Time Setting Set the date (month, day, year) and time (hours, minutes, AM/PM and 12-hour or 24-hour clock).
- Beep Enable or disable the audible beep.
- Camera Enable or disable the rear camera input.
- Version Press to display version numbers.
- Restore Default Press to restore unit to default factory settings.

#### Audio:

- Audio Settings Press to access and adjust audio settings.
- Subwoofer- Press to adjust subwoofer frequency and volume.
- Loudness Enable or disable the loudness feature.

#### Display:

- Aspect Ratio Select desired region (America, Europe or Latin).
- Adjust Press to adjust screen brightness, contrast, hue, saturation and shaprness.
- Panel Select from the following Backlight settings: Off, 10 seconds, 20 seconds or 30 seconds.

#### **Bluetooth:**

- Bluetooth Turn Bluetooth signal on or off.
- Auto Answer Turn auto answer feature on or off.

#### **Tuner Operation**

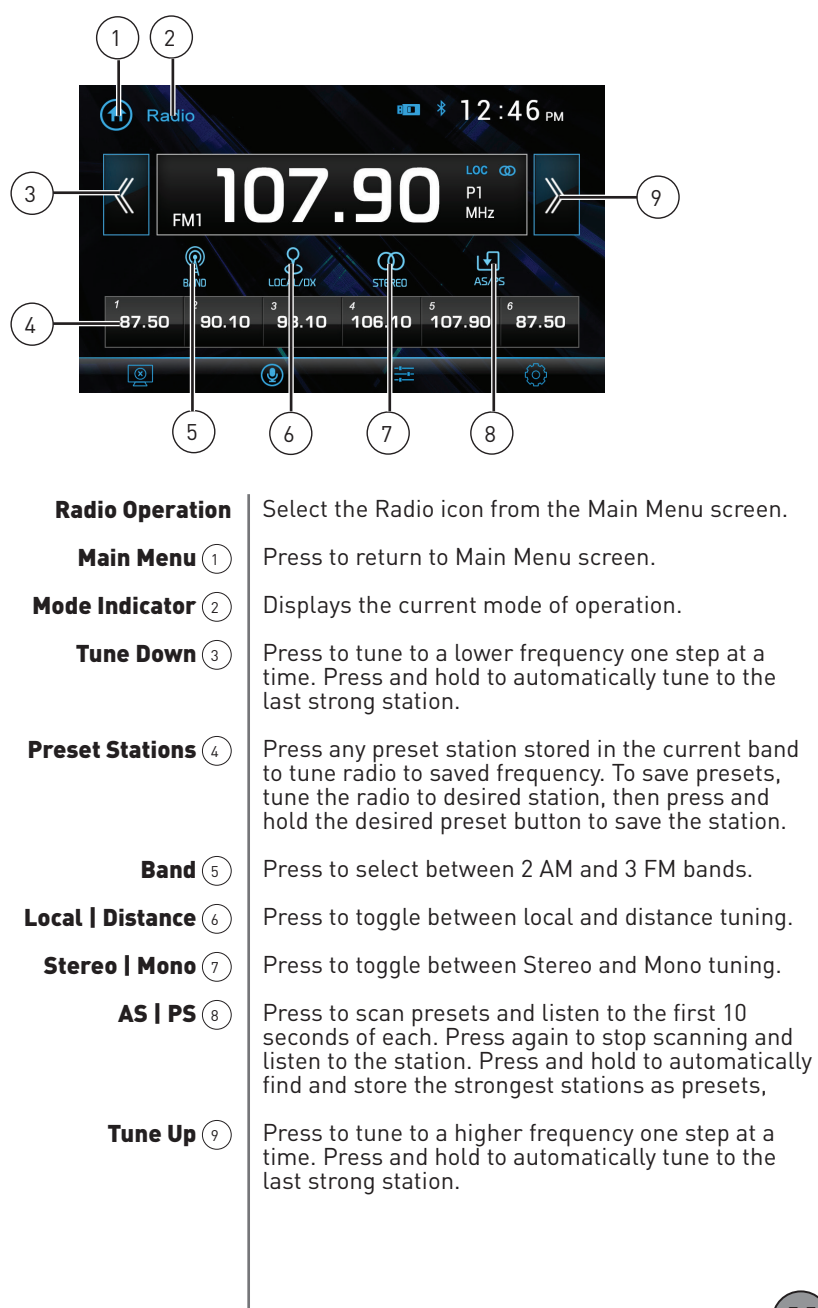

### **USB/microSD** Operation

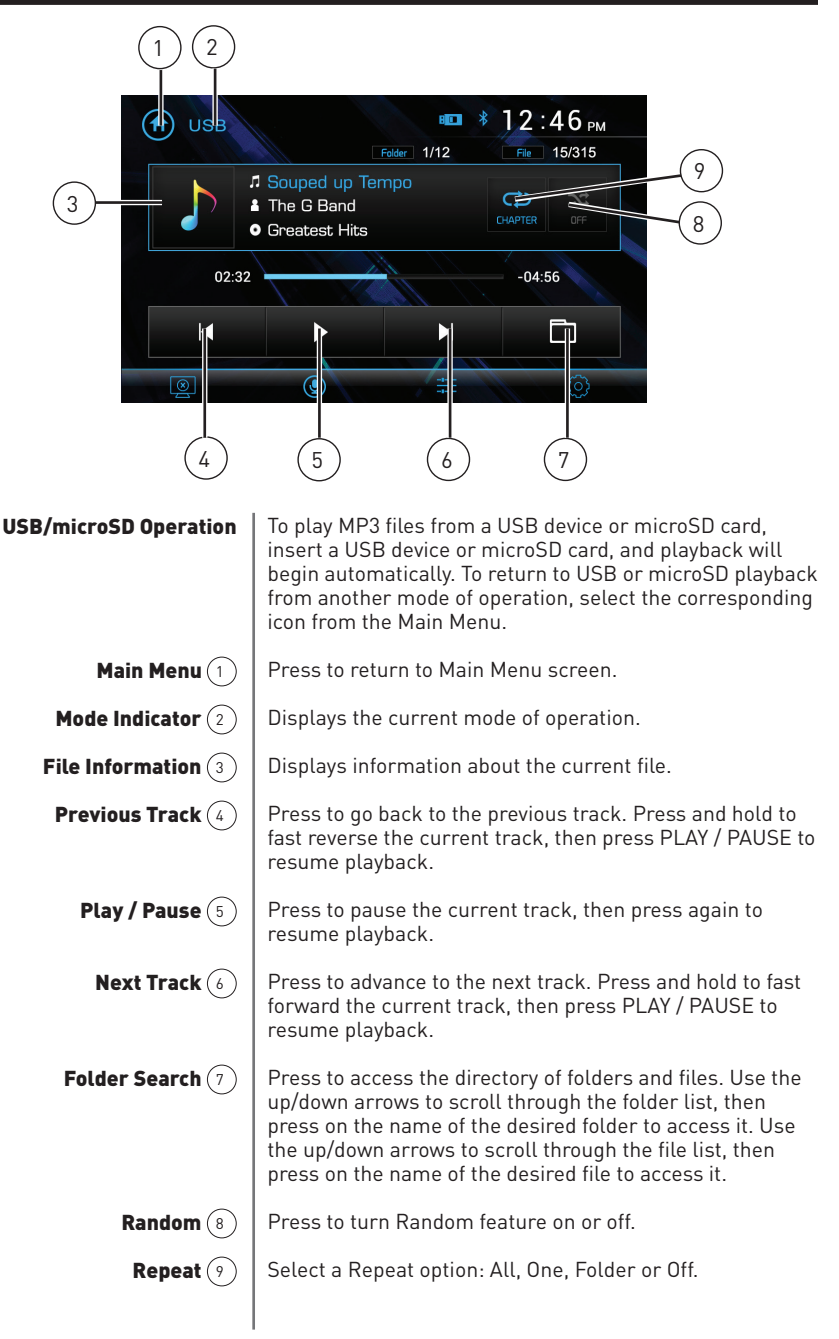

### **Media Compatibility**

| File Type             |                                     |                      | MP3               |
|-----------------------|-------------------------------------|----------------------|-------------------|
| File System           | FAT                                 | FAT 12               | X                 |
|                       |                                     | FAT 16/FAT 32        | 4                 |
| File                  | .mp3/.MP3/.Mp3/.mP3                 |                      | 4                 |
| Extension             | .rmp/.m4a                           |                      | X                 |
|                       | MPEG 1                              |                      | 1                 |
| MPEG<br>Format        | MPEG 2                              |                      | 1                 |
|                       |                                     | MPEG 2.5             | 1                 |
|                       | MPEG 1                              |                      | 32/44.1/48kHz     |
| Sampling<br>Frequency | MPEG 2                              |                      | 12/16/22.05/24kHz |
|                       | MPEG 2.5                            |                      | 8/11.025/12kHz    |
|                       | MPEG 1                              |                      | 32 ~ 320kbps      |
| Bitrate               | MPEG 2                              |                      | 8 ~ 160kbps       |
|                       | MPEG 2.5                            |                      | 8 ~ 160kbps       |
|                       | Directory Depth<br>File Name Length |                      | Unlimited         |
|                       |                                     |                      | 32 bytes          |
|                       | Total File Number                   |                      | 2000 files        |
| Other                 | Total Folder Number                 |                      | 200 folders       |
| Information           | File Number via Folder              |                      | 2000 files        |
|                       |                                     | ver.1.x              | 1                 |
|                       | MP3 ID3 TAG                         | ver.2.x              | 1                 |
|                       |                                     | Title, Artist, Album | 1                 |

#### Notes:

• It is not possible to view JPG files on the in-dash monitor while the vehicle is moving. This is a safety feature to prevent driver distraction.

• The JPG image viewer function will only operate when vehicle is in park and the parking

| Media<br>Compatibility             | The following types of files are not compatible:<br>• MP3 PR0 format, MP3 playlists<br>• RMP format<br>• WAV format<br>• WMV format<br>• AAC, protected AAC, M4A format                                                                                                    |
|------------------------------------|----------------------------------------------------------------------------------------------------|
| Playback Order                     | MP3 playback sequence begins in the root folder. Any folders that do not include MP3/JPG files are skipped.                                                                                                    |
| Compatible<br>Recording<br>Formats | <ul> <li>ISO9660 standards:</li> <li>Maximum nested folder depth is 8 (including the root folder).</li> <li>Valid characters for folder/file names are letters A-Z (all caps), numbers 0-9, and "_" (underscore). Some characters may not be displayed correctly, depending on the character type.</li> </ul> |
| Notes                              | Some files may not play, depending on sampling rates and bit rates.<br>For best results, use the following settings when ripping MP3 files:<br>128kbps or higher constant bit rate; 44.1kHz or higher sampling<br>frequency.                                                                                  |

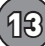

#### **Bluetooth Operation**

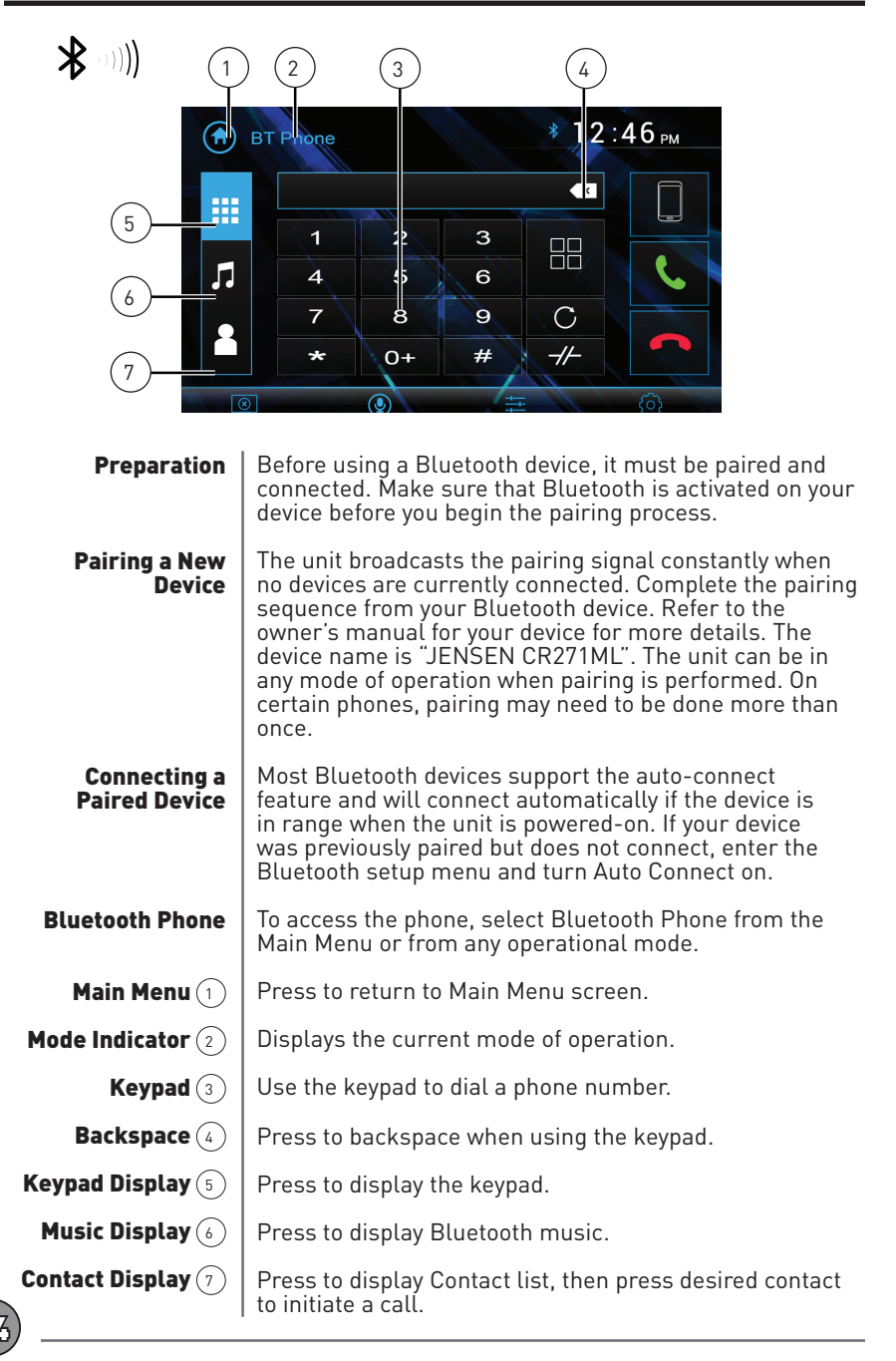

# **Bluetooth Operation**

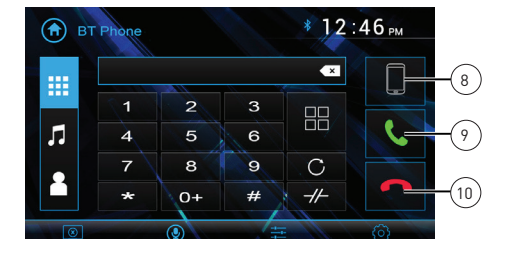

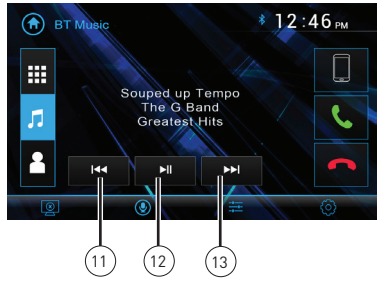

| Paired Device List (8) | Press to display a list of paired devices, and select desired device to connect. |
|------------------------|----------------------------------------------------------------------------------|
| Talk (9)               | Press to connect a call to the number entered.                                   |
| End Call 10            | Press to end a call.                                                             |
| Previous Track (11)    | Press to go back to the previous track.                                          |
| Play / Pause (12)      | Press to pause the current track, then press again to resume playback.           |
| Next Track 🔞           | Press to advance to the next track.                                              |
|                        |                                                                                  |
|                        |                                                                                  |
|                        |                                                                                  |
|                        |                                                                                  |
|                        |                                                                                  |
|                        |                                                                                  |
|                        |                                                                                  |
|                        |                                                                                  |
|                        |                                                                                  |
|                        | 15                                                                               |

### SiriusXM Satellite Radio Operation

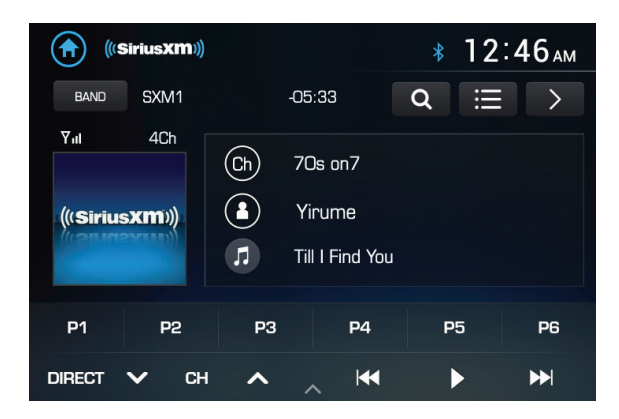

| SiriusXM® Radio               | Only SiriusXM® Satellite Radio brings you more of what<br>you loveto listen to, all in one place. Get over 140 channels,<br>including commercial-free music plus the best sports,<br>news, talk, comedy and entertainment. Welcome to the<br>world of satellite radio. A SiriusXM Vehicle Tuner and<br>Subscription are required. For more information,<br>visit www.siriusxm.com.                                |
|-------------------------------|----------------------------------------------------------------------------------------------------|
| Activating<br>SiriusXM® Radio | After installing your SiriusXM Connect Vehicle Tuner and<br>antenna, power on your radio and select SiriusXM mode.<br>You should be able to hear the SiriusXM preview channel on<br>Channel 1. After you can hear the Preview channel, tune to<br>Channel 0 to find the Radio ID of your tuner. The In addition.<br>Radio ID is located on the bottom of the<br>SiriusXM Connect Vehicle Tuner and its packaging. |
|                               | <b>Note</b> : SiriusXM Radio ID does not include letters I, O, S or F.                                                                                                    |
|                               | In the USA, activate online or by calling SiriusXM Listener<br>care:<br>• Visit www.siriusxm.com/activatenow<br>• Call SiriusXM Listener Care at 1-866-635-2349                                                                                                    |
|                               | For Canadian Subscriptions, please contact:<br>• Visit www.siriusxm.ca/activatexm<br>• Call XM customer Care at 1-877-438-9677                                                                                                    |
|                               | Activation typically takes 10-15 minutes, but may take up to<br>one hour. It is recommended to leave your vehicle on until<br>the "Subscription Updated" message appears. Your radio<br>will need to be powered on and receiving the SiriusXM signal<br>to receive the activation message.Once activated, you can<br>tune to channels in your subscription plan.                                                  |
| Accessing<br>SiriusXM® Radio  | From the Main Menu, touch the SiriusXM icon to access<br>SiriusXM mode and begin operation.                                                                                                    |

### SiriusXM Satellite Radio Operation

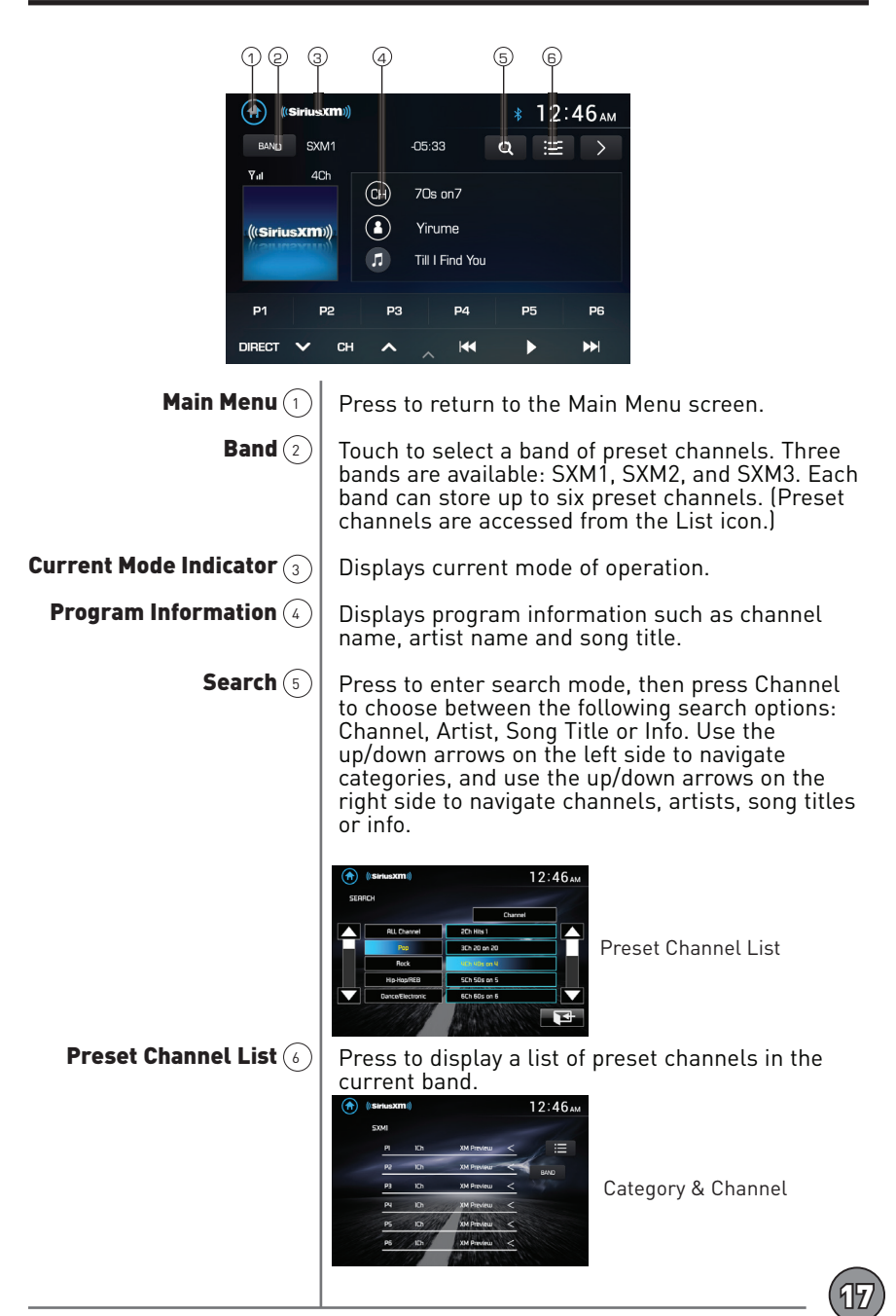

#### SiriusXM Satellite Radio Operation

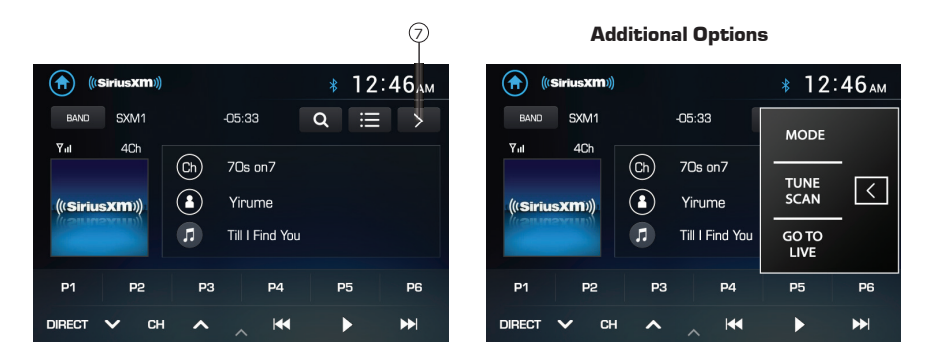

Press to display/adjust the options Mode, Tune Scan and Go to Live.

**Mode** - Press to access and adjust the following options:

- Parental Code When enabled, the Parental Control feature requires you to enter a passcode to tune to the locked channels. Press "Change" to change the parental code. Follow the prompts to enter the current code, then enter and confirm the new code. The default code for the unit is "0000".
- Parental Control The Parental Control feature allows you to limit access to any SiriusXM channels, including those with mature content. Select a Parental Control option: Off (turns Parental Control off) Mature (locks all mature channels) or User (allows the user to lock specific channels using the Parental Lock Channel feature). Enter the Parental Code when prompted to confirm the change.
- Parental Lock Channel Press "SET" to select specific specific channels to lock. Press "All Clear" to clear all locked channels.
- Channel Skipping Press "SET" to select channels to skip.
- TuneStart<sup>™</sup> Press "ON" or "OFF" to enable or disable TuneStart. With the TuneStart feature turned ON, you will hear the beginning of the song when you tune to one of your Preset channels. It may take a minute or two for the feature to work after power up or after changing preset bands.

**TuneScan™** - Press TuneScan button to initiate the TuneScan function. The unit plays samples from the start of multiple buffered songs from each of the Preset Channels that predominantly play music selections,. This gives the user easy access to a large sampling of music content, and they can enjoy hearing a full song when stopping the scan on a song of interest. Pressing TuneScan again will stop the TuneScan function and continue playing the song currently being scanned. Pressing and holding the TuneScan button cancels the TuneScan and returns the user to the original channel that was tuned when TuneScan was first initiated.

**Go to Live** - Press to resume play of live broadcast while in Replay mode.

### SiriusXM Satellite Radio Operation

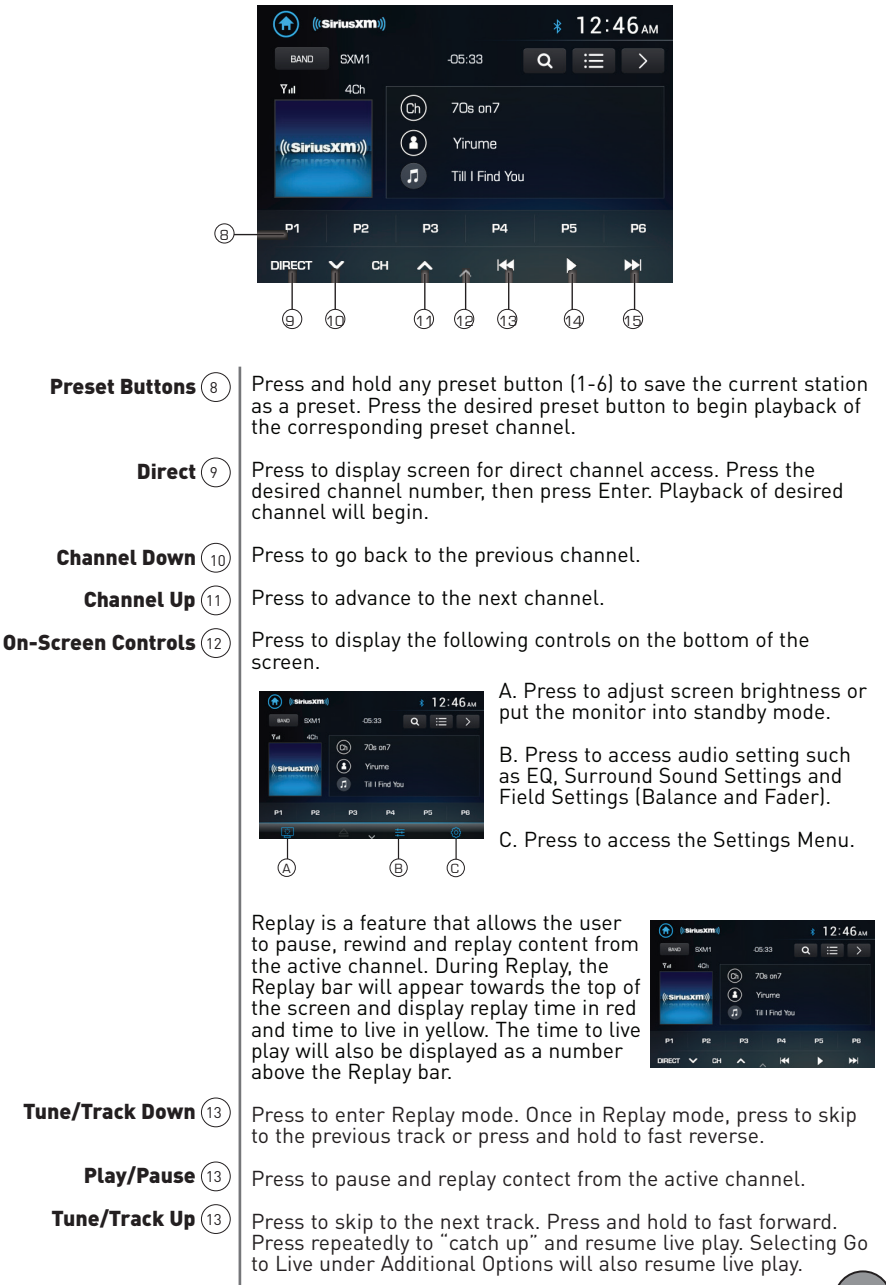

19

### **App Operation**

The Jensen Smart app is the ultimate wireless remote control for your receiver. You can download the Jensen Smart app from the Apple App Store or Google Play Store and install it on your smartphone or tablet. Scan the following QR code to download the Jensen J-Link P1 application on your smartphone.

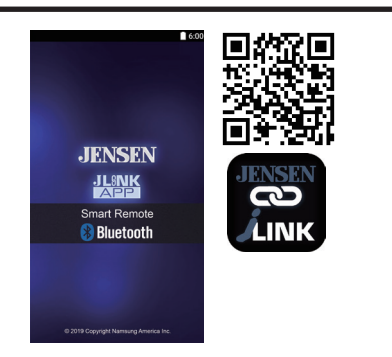

# Voice Assistant

Your receiver is designed with an easy access voice activation button to use Siri® or the Google Assistant<sup>™</sup> via your car's Bluetooth. Interact with your smartphone assistant while you drive with only the push of a button!

Bluetooth should be paired between your smartphone and the receiver. Press the voice activation button, and the receiver will switch into Bluetooth mode, This will activate Siri® or Google Assistant<sup>™</sup> on your smartphone. You will need to manually switch back to the previous or desired mode once this operation is terminated.

#### Rear Camera

Connect an optional rear camera to the Rear Camera input (Yellow RCA) connector for video Refer to the wiring diagram for details.

Manual selection - Touch the REAR CAMERA icon from the Main Menu or from any operational mode (when enabled) to select camera mode. Touch the top left area on the screen to exit camera mode.

Note: The manual mode is for dedicated cameras that are ALWAYS on while driving, it is not meant for cameras that are connected to the vehicle's reverse light. The unit will automatically select camera mode when connected to the reverse lamp circuitry.

Note: External video output is not active when using the rear camera input.

Connect an optional front camera to the Front Camera inputs (Yellow RCA connector for video). Refer to the wiring diagram for details.

To access the front camera, touch the CAMERA icon in the Main Menu. The unit displays rear camera by default.

Press the Front Camera icon in the top right corner to switch to front camera view.

#### f

**Front Camera** 

### **Auxiliary Input**

Connect an optional audio source into the auxiliary input on the right side of the front panel.

Select the auxiliary input icon from the Main Menu to listen to audio.

Adjust volume on the external audio source as needed (if connected to the headphone output of the device).

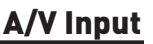

Connect an optional audio source into the rear A/V input.

Select A/V Input from the Main Menu to listen to audio.

Adjust volume on the external audio source as needed (if connected to the headphone output of the device).

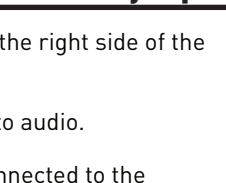

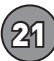

### **Steering Wheel Controls**

A third-party adapter must be used in order for the CR271ML to be compatible with any OEM steering wheel controls.

The CR271ML has a built-in 3.5mm SWC interface that compatible with many popular 3rd party SWC control modules, such as PAC, METRA, and others.

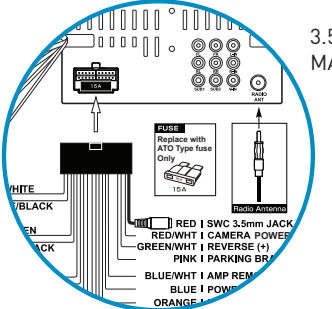

 $3.5 \mathrm{mm}$  SWC port located on the rear of the unit, on the MAIN POWER I/O Harness

The following controls are available for most vehicles.

Volume + Volume -Mute Seek / Track + Seek / Track -Band Mode BT Talk BT Talk BT End Call

Note: Not all OE steering wheel functions may be supported by the CR271ML

We recommend the PAC SWI-RC .

1. Set "Radio Select Switch". Set the SWI-RC to position 7 - "Pioneer/Other/Sony".

2. To program, use the Pioneer/Sony/Other radio function mapping order.

3. When programming the SWI-RC, if a function is not supported (or not desired), then the function MUST be skipped as per the PAC SWI-RC instructions.

4. The SWC function MUST be programmed in the correct order per the PAC SWI-RC radio function mapping order instructions.

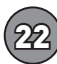

# One-Year (or Two-Year\*) Limited Warranty

This warranty gives you specific legal rights. You may also have other rights which vary from state to state. Namsung America Inc warrants this product to the original purchaser to be free from defects in material and workmanship for a period of one year (or two years\*) from the date of the original purchase.

Namsung America Inc agrees, at our option, during the warranty period, to repair any defect in material or workmanship or to furnish an equal new, renewed or comparable product (whichever is deemed necessary) in exchange without charges, subject to verification of the defect or malfunction and proof of the date of purchase. Subsequent replacement products are warranted for the balance of the original warranty period.

#### Who is covered?

This warranty is extended to the original retail purchaser for products purchased from an authorized JENSEN dealer and used in the U.S.A.

#### What is covered?

This warranty covers all defects in material and workmanship in this product. The following are not covered: software, installation/removal costs, damage resulting from accident, misuse, abuse, neglect, product modification, improper installation, incorrect line voltage, unauthorized repair or failure to follow instructions supplied with the product, or damage occurring during return shipment of the product. Specific license conditions and copyright notices for the software can be found via www.jensenmobile.com.

#### Warranty Coverage

Limited 1-year warranty when purchased from an authorized Jensen dealer. or

\*Limited 2-year warranty when purchased from and professionally installed by an authorized Jensen dealer.

(Proof of purchase and Installation required)

#### What to do?

1. Before you call for service, check the troubleshooting guide in your owner's manual. A slight adjustment of any custom controls may save you a service call.

2. If you require service during the warranty period, you must carefully pack the product (preferably in the original package) and ship it by prepaid transportation with a copy of the original receipt from the retailer to an authorized service center.

 Please describe your problem in writing and include your name, a return UPS shipping address (P.O. Box not acceptable), and a daytime phone number with your shipment.
 For more information and for the location of the nearest authorized service center please contact us by one of the following methods:

- Call us toll-free at 1-888-921-4088
- E-mail us at cs@dualav.com

**Exclusion of Certain Damages:** This warranty is exclusive and in lieu of any and all other warranties, expressed or implied, including without limitation the implied warranties of merchantability and fitness for a particular purpose and any obligation, liability, right, claim or remedy in contract or tort, whether or not arising from the company's negligence, actual or imputed. No person or representative is authorized to assume for the company any other liability in connection with the sale of this product. In no event shall the company be liable for indirect, incidental or consequential damages.

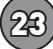

### Troubleshooting

| General                                |                                                                             |                                                                                  |
|----------------------------------------|-----------------------------------------------------------------------------|----------------------------------------------------------------------------------|
| PROBLEM                                | CAUSE                                                                       | ACTION                                                                           |
| Unit will not<br>turn on<br>(no power) | Red and/or Yellow wire not connected or<br>incorrect voltage                | Check connections for proper voltage (11~16VDC)                                  |
|                                        | Black wire not connected                                                    | Check ground connection                                                          |
|                                        | Blown fuse on unit or vehicle                                               | Replace fuse(s)                                                                  |
| Unit has power<br>(but no sound)       | Speaker wires not connected                                                 | Check all connections, including speakers                                        |
|                                        | Speakers are blown                                                          | Replace speakers                                                                 |
|                                        | One or more speaker wires touching each<br>other or touching chassis ground | Insulate all bare speaker wires from each other and chassis ground               |
|                                        | Yellow or red wire touching chassis ground                                  | Check for pinched or shorted wires                                               |
| Unit blows<br>fuse(s)                  | Speaker wires touching chassis ground                                       | Check for pinched or shorted wires                                               |
|                                        | Incorrect fuse rating                                                       | Use fuse with correct rating                                                     |
| Unit has audio<br>(but no video)       | Parking brake safety circuit not connected<br>Parking brake not applied     | Check connections at parking brake<br>Apply parking brake as described in manual |
|                                        | Video Playback Codec is not supported                                       | See Media Codec Support section                                                  |

# Customer Support 1-888-921-4088

(Monday-Friday, 9AM-5PM EST) Visit https://www.jensenmobile.com

| For Your Records<br>Dealer Info | Please keep your original sales receipt and be prepared<br>to provide this receipt in the event you require service,<br>as your original receipt is considered the best proof of<br>purchase and indicates the date you purchased your<br>JENSEN product.<br>Dealer Name:<br>Dealer Phone: |
|---------------------------------|----------------------------------------------------------------------------------------------------|
|                                 | Purchase Date:                                                                                                    |

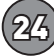

# JENSEN CR271ML WARRANTY

#### **Specifications**

#### **FM** Tuner

| US Tuning Range:           | 87.5MHz-107.9MHz                     |
|----------------------------|--------------------------------------|
| EU Tuning Range:           | 87.50MHz-108.00MHz                   |
| Usable Sensitivity:        | 8.5dBf                               |
| 50dB Quieting Sensitivity: | 10dBf                                |
| Stereo Separation@ 1kHz:   | 30dB                                 |
| Frequency Response:        | 30Hz-13kHz                           |
| AM Tuner                   |                                      |
| Tuning Range:              | 530kHz-1710kHz                       |
| Usable Sensitivity:        | <42dBu                               |
| Frequency Response:        | 30Hz-2.2kHz                          |
| Bluetooth                  |                                      |
| Version:                   | 4.1 + EDR                            |
| Profiles:                  | HFP / A2DP / PBAP                    |
| Range:                     | Up to 33ft / 10m                     |
| Monitor                    |                                      |
| Brightness:                | 500 nit                              |
| TFT Resolution:            | 1024x600                             |
| TFT Backlighting:          | LED                                  |
| Touch Screen Type:         | Capacitive                           |
| General                    | Specifications                       |
| Operation Voltage Input:   | 11~16VDC                             |
| USB 1 Charge Output:       | 2.1A                                 |
| Speaker Nominal Impedance: | 4~8 ohms                             |
| Line Output Voltage:       | 2 Volts RMS                          |
| Dimensions:                | 5" x 7" x 4" (126D x 178W x 100H mm) |

#### Design and specifications subject to change without notice.

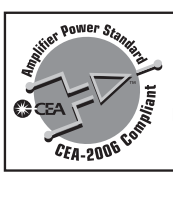

CEA-2006 Power Standard Specifications (reference: 14.4VDC +/- 0.2V, 20Hz~20kHz)

Power Output: 16 Watts RMS x 4 channels at 4 ohms and ≤1% THD+N Signal to Noise Ratio: 75dBA (reference: 1 watt into 4 ohms)

# CR271ML INSTALLATION & OWNER'S MANUAL

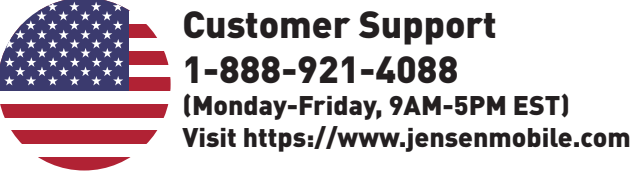

**Designed and Engineered in USA** 

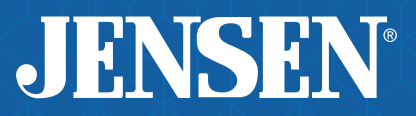

All rights reserved. No part of this publication may be reproduced, distributed, or transmitted in any form or by any means, including photocopying, recording, or other electronic or mechanical methods, without the

prior written permission of NAMSUNG AMERICA INC.

Namsung America Inc. ©2021 Namsung America Inc. All rights reserved. NSA0421-v01 Printed in China